**Via**Trajectoire

## PREREQUIS A LA CONNEXION SOUS MACOS

Voici quelques prérequis pour réussir votre connexion à l'outil ViaTrajectoire sous macOS et sur le navigateur Mozilla Firefox :

- Vérifier que le lecteur de carte avec la carte CPS insérée soit connecté au MAC
- Vérifier que Mozilla Firefox est installé sur votre ordinateur (lien pour installer le navigateur https://www.mozilla.org/fr/firefox/new/)
- Vérifier que Cyptolib CPS (macOS X) soit installé sur votre ordinateur (lien pour installer Cryptolib : <u>https://esante.gouv.fr/services/espace-cps/telechargements-libres/cryptolib-cps-mac-os-x</u>)
- Une extension CPS est installée automatiquement dans Firefox lors de l'installation de la Cryptolib CPS.

| •••          | <                  |             |                    |                  |              | Ċ                              |
|--------------|--------------------|-------------|--------------------|------------------|--------------|--------------------------------|
| Q Rechercher | CPS-Gestion        | CPS Gestion | n                  |                  |              |                                |
| 😭 Découvrir  | 05/0- +            | Médecine    |                    |                  |              |                                |
| 🕹 Arcade     |                    | <b>A</b>    |                    |                  |              |                                |
| 🔊 Créer      |                    | *           |                    |                  |              |                                |
| 🛷 Travailler | 2 NOTES            | AGE         | CLASSEMENT<br>N° 2 | CRÉATION         | ED           | TAILLE                         |
| 🤣 Jouer      | ****               | ans         | Médecine           | AGENCE DU NUMERI | + 1 autre(s) | Mo                             |
| Développer   |                    |             |                    |                  |              |                                |
| 🔀 Catégories | Nouveautés         |             |                    |                  |              | Historique                     |
| Mises à jour | Compatibilité CPS4 | 1           |                    |                  |              | ll y a 1 sem.<br>Version 1.6.1 |

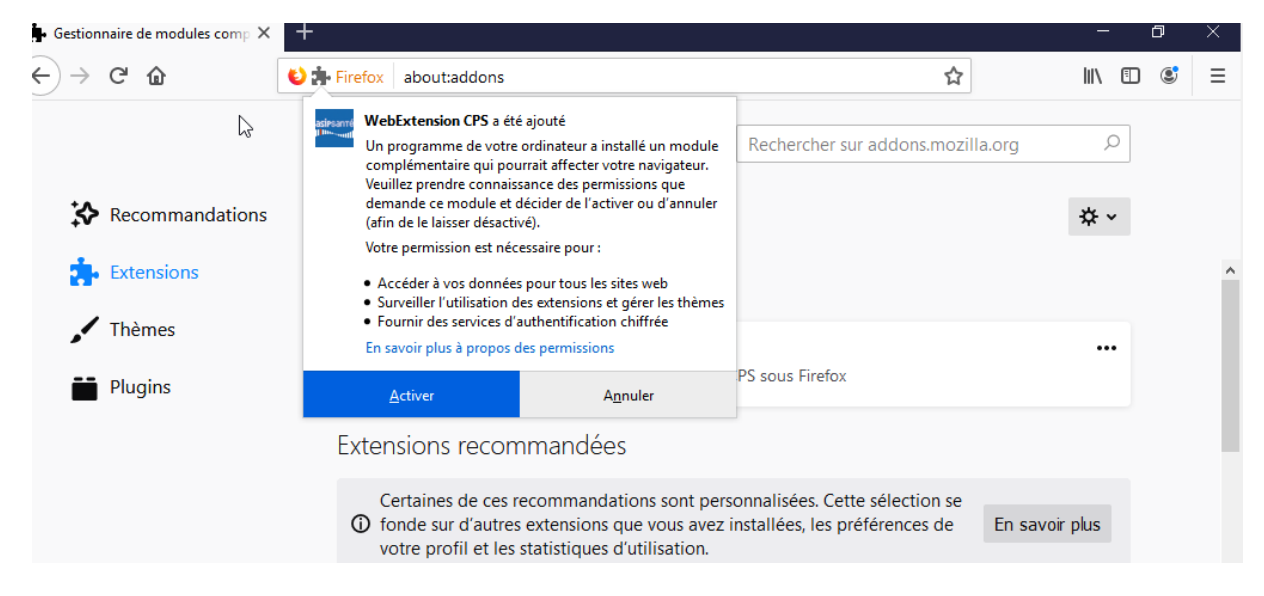

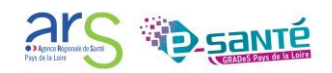

Il est nécessaire d'activer l'extension avant de l'autoriser à s'exécuter dans le navigateur :

- Cliquer sur les 3 lignes en haut à droite de Firefox > Paramètres
- Cliquer sur « Extensions et thèmes » en bas à gauche des Paramètres

ර Extensions et thèmes

- Activez l'extension : WebExtension CPS

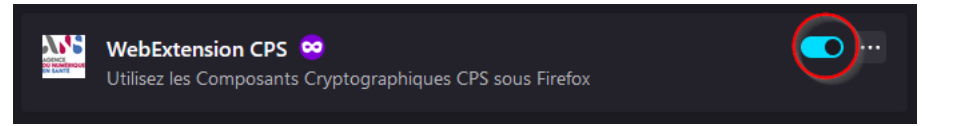

- Puis cliquer sur les trois petits points justes à droite et cocher les cases dans l'onglet Détails

:

- o Autoriser les mises à jour automatiques : « Par défaut »
- o Exécution dans les fenêtres privées : « Autoriser », et enfin ne pas autoriser
- o Exécuter sur les sites avec restrictions : « Ne pas autoriser »

| WebExtension CPS       Image: CPS sous Firefox         Utilisez les Composants Cryptographiques CPS sous Firefox                                                                                                    |                                    |  |  |  |  |  |
|----------------------------------------------------------------------------------------------------|------------------------------------|--|--|--|--|--|
| Détails Permissions                                                                                                    |                                    |  |  |  |  |  |
| Autoriser les mises à jour automatiques O Pa                                                                                                    | ar défaut 🔿 Activées 🔿 Désactivées |  |  |  |  |  |
| Exécution dans les fenêtres privées  O Ne pas autoriser Lorsqu'elle est autorisée, l'extension a accès à vos activités en ligne lors d'une navigation privée. En savoir plus                                                                   |                                    |  |  |  |  |  |
| Exécuter sur les sites avec restrictions O Autoriser O Ne pas autoriser<br>Lorsqu'elle est autorisée, l'extension a accès aux sites restreints par Mozilla. Autorisez<br>uniquement si vous faites confiance à cette extension. En savoir plus |                                    |  |  |  |  |  |
| Version                                                                                                    | 6.0.21                             |  |  |  |  |  |
| Dernière mise à jour                                                                                                    | 1 octobre 2021                     |  |  |  |  |  |

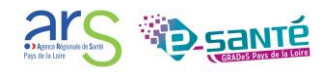

## **CONNEXION A VIATRAJECTOIRE SOUS MACOS**

Saisissez l'URL de connexion à ViaTrajectoire : https://trajectoire.sante-ra.fr/trajectoire/default.aspx

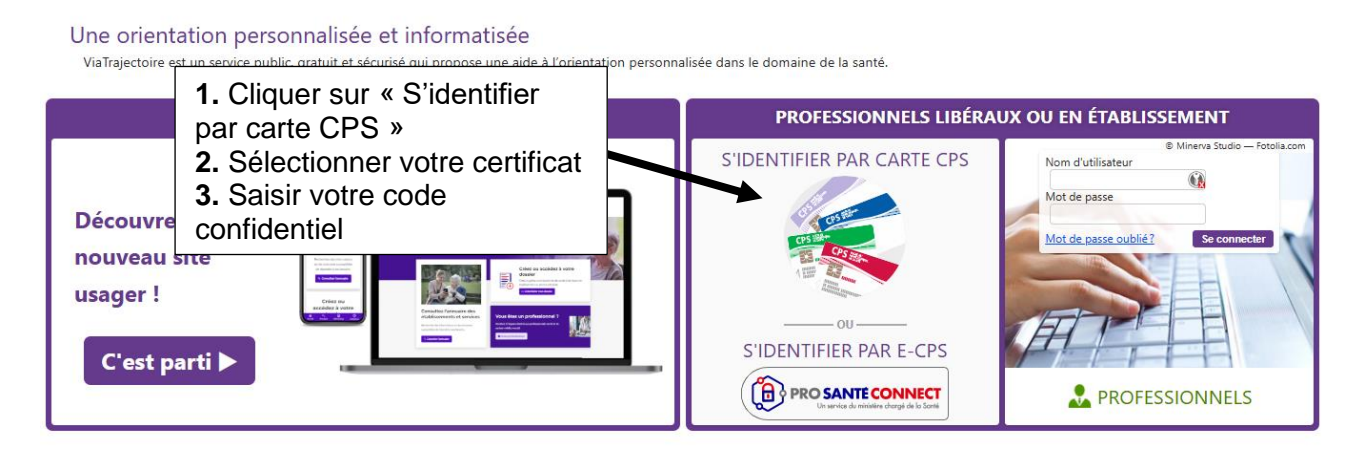

La connexion est réussie.

Si à la suite de l'installation et la configuration de l'extension la lecture de CPS ne se fait pas.

- 1. Fermer Firefox, puis rouvrir Firefox et retenter la connexion.
- 2. Si la lecture ne s'effectue pas, redémarrer le MAC et retenter la connexion depuis Firefox.

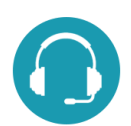

CONTACTS ET DOCUMENTATION

Pour toute question d'ordre technique, l'assistance technique régionale ViaTrajectoire se tient à votre disposition.

Par e-mail : <u>contact@viatrajectoire-pdl.fr</u> Par téléphone : 02 40 69 10 79

Notre page régionale ViaTrajectoire

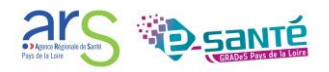